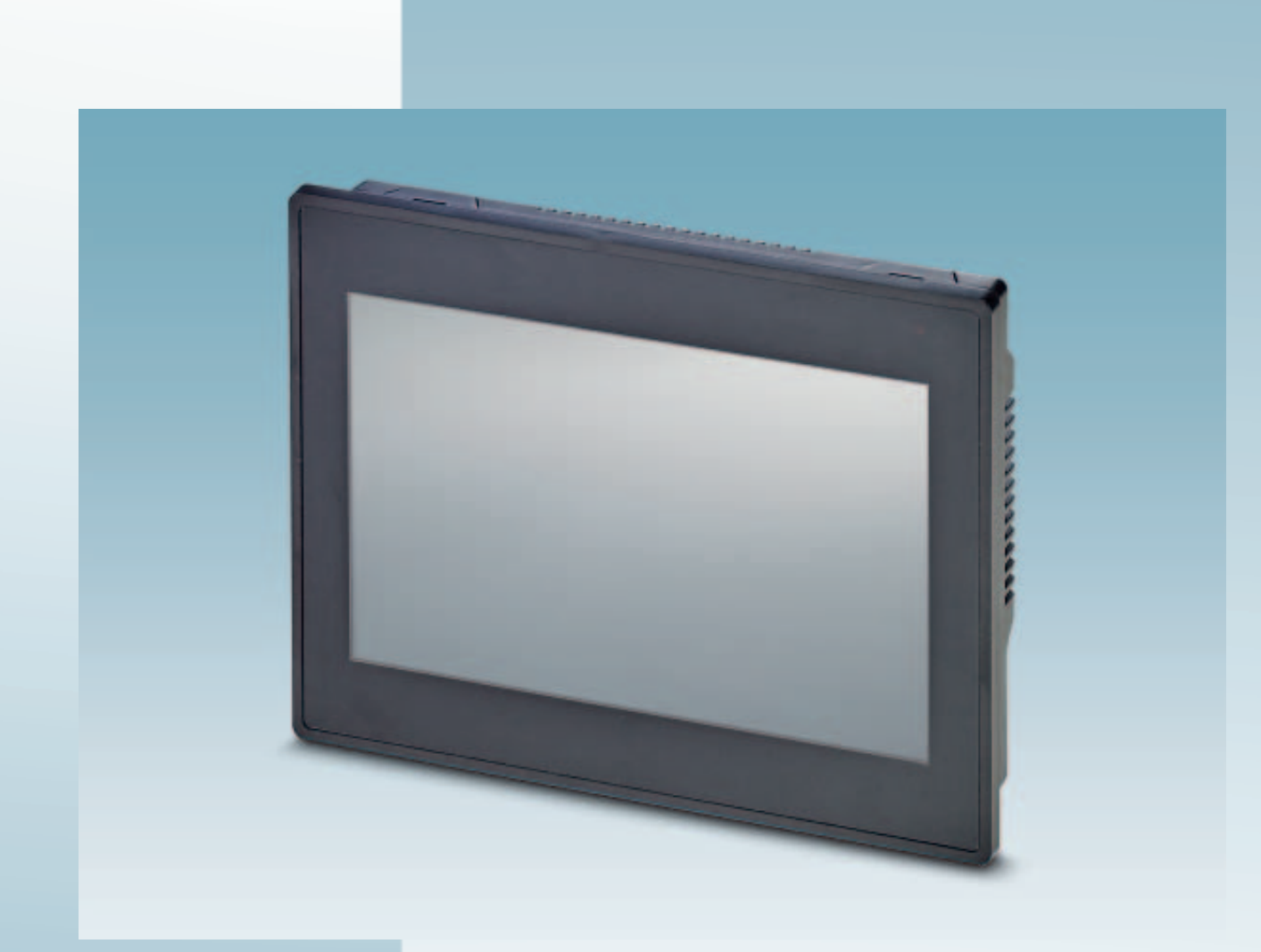

# Touch Panels with TFT-Display

User manual

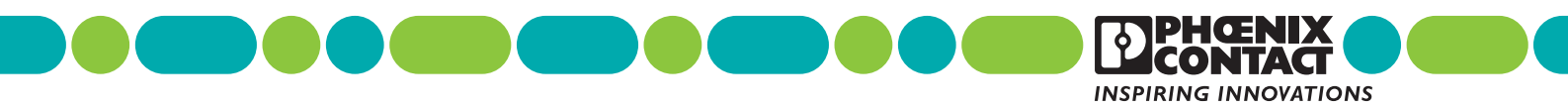

# User manual Touch Panels with TFT-Display

| 201 | 9-03 | -05 |
|-----|------|-----|
|-----|------|-----|

| Designation: | UM EN BTP 2XXXX |
|--------------|-----------------|
|--------------|-----------------|

Revision: 02

Order No.: —

This user manual is valid for:

| Designation | Order No. |
|-------------|-----------|
| BTP 2043W   | 1050387   |
| BTP 2070W   | 1046666   |
| BTP 2102W   | 1046667   |

### How to contact us

| Internet     | Up-to-date information on Phoenix Contact products and our Terms and Conditions can be<br>found on the Internet at:<br>phoenixcontact.com<br>Make sure you always use the latest documentation.<br>It can be downloaded at:                                                                                                    |  |  |  |  |
|--------------|----------------------------------------------------------------------------------------------------|--|--|--|--|
|              | phoenixcontact.net/products                                                                                                    |  |  |  |  |
| Subsidiaries | If there are any problems that cannot be solved using the documentation, please contact your Phoenix Contact subsidiary.                                                                                                    |  |  |  |  |
|              | Subsidiary contact information is available at phoenixcontact.com.                                                                                                    |  |  |  |  |
| Published by | PHOENIX CONTACT GmbH & Co. KG<br>Flachsmarktstraße 8<br>32825 Blomberg<br>GERMANY                                                                                                    |  |  |  |  |
|              | Should you have any suggestions or recommendations for improvement of the contents and layout of our manuals, please send your comments to tecdoc@phoenixcontact.com                                                                                                    |  |  |  |  |
|              | General terms and conditions of use for technical documentation                                                                                                    |  |  |  |  |
|              | Phoenix Contact reserves the right to alter, correct, and/or improve the technical documen-<br>tation and the products described in the technical documentation at its own discretion and<br>without giving prior notice, insofar as this is reasonable for the user. The same applies to any<br>technical changes that serve the purpose of technical progress.                                                                                                    |  |  |  |  |
|              | The receipt of technical documentation (in particular user documentation) does not consti-<br>tute any further duty on the part of Phoenix Contact to furnish information on modifications<br>to products and/or technical documentation. You are responsible to verify the suitability and<br>intended use of the products in your specific application, in particular with regard to observ-<br>ing the applicable standards and regulations. All information made available in the technical<br>data is supplied without any accompanying guarantee, whether expressly mentioned, im-<br>plied or tacitly assumed. |  |  |  |  |
|              | In general, the provisions of the current standard Terms and Conditions of Phoenix Contact apply exclusively, in particular as concerns any warranty liability.                                                                                                    |  |  |  |  |
|              | This manual, including all illustrations contained herein, is copyright protected. Any changes to the contents or the publication of extracts of this document is prohibited.                                                                                                    |  |  |  |  |
|              | Phoenix Contact reserves the right to register its own intellectual property rights for the prod-<br>uct identifications of Phoenix Contact products that are used here. Registration of such in-<br>tellectual property rights by third parties is prohibited.                                                                                                    |  |  |  |  |
|              | Other product identifications may be afforded legal protection, even where they may not be indicated as such.                                                                                                    |  |  |  |  |
|              |                                                                                                    |  |  |  |  |

# Table of Contents

| 1 | Important Notes            |                                      | 7  |
|---|----------------------------|--------------------------------------|----|
|   | 1.1                        | Symbols                              | 7  |
|   | 1.2                        | Safety Notes                         | 7  |
|   | 1.3                        | Intended Use                         | 8  |
|   | 1.4                        | Target Group                         | 8  |
| 2 | Installation and Commissio | ning                                 | 9  |
|   | 2.1                        | Unpacking the Device                 | 9  |
|   | 2.2                        | Mounting the Device                  |    |
|   |                            | 2.2.1 Mounting Cutout                | 11 |
|   |                            | 2.2.2 Side View, Mounting Depth      | 14 |
|   | 2.3                        | Connecting the Device                | 17 |
|   |                            | 2.3.1 Supply Voltage                 | 17 |
|   | 2.4                        | Switching On                         |    |
|   |                            | 2.4.1 Settings and Functions         | 19 |
|   | 2.5                        | Visualization                        |    |
|   |                            | 2.5.1 System Variables               |    |
|   | 2.6                        | Identification                       |    |
| 3 | Control and Display Eleme  | nts                                  | 29 |
|   | 3.1                        | Touchscreen                          |    |
|   | 3.2                        | Display                              | 29 |
| 4 | Interfaces of the Device   |                                      |    |
|   | 4.1                        | USB (HOST)                           |    |
|   |                            | 4.1.1 Cable                          |    |
|   | 4.2                        | USB (SLAVE)                          |    |
|   |                            | 4.2.1 Cable                          |    |
|   | 4.3                        | Ethernet                             |    |
|   |                            | 4.3.1 Pin Assignment                 |    |
|   |                            | 4.3.2 Cable                          |    |
|   | 4.4                        | RS-232 / RS-422 / RS-485 (COM1/COM2) |    |
|   |                            | 4.4.1 Pin Assignment                 |    |
|   | 4.5                        | Memory Card                          |    |
|   | 4.6                        | Shielding D-SUB Connectors           |    |
| 5 | Maintenance and Servicing  | ]                                    |    |
|   | 5.1                        | Maintenance Interval                 |    |
|   | 5.1                        |                                      |    |

|   |                | 5.2 | Front Panel |    |
|---|----------------|-----|-------------|----|
|   |                | 5.3 | Battery     |    |
| 6 | Technical Data |     |             | 39 |
|   |                | 6.1 | General     | 39 |
|   |                | 6.2 | BTP 2043W   | 41 |
|   |                | 6.3 | BTP 2070W   | 42 |
|   |                | 6.4 | BTP 2102W   | 43 |

## **1** Important Notes

## 1.1 Symbols

The symbols in this manual are used to draw your attention on notes and dangers.

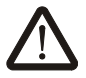

This symbol indicates hazards that could lead to personal injury.

There are three signal words indicating the severity of a potential injury.

### DANGER

Indicates a hazard with a high risk level. If this hazardous situation is not avoided, it will result in death or serious injury.

### WARNING

Indicates a hazard with a medium risk level. If this hazardous situation is not avoided, it could result in death or serious injury.

### CAUTION

Indicates a hazard with a low risk level. If this hazardous situation is not avoided, it could result in minor or moderate injury.

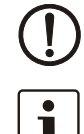

This symbol together with the **NOTE** signal word alerts the reader to a situation which may cause damage or malfunction to the device, hardware/software, or surrounding property.

Here you will find additional information or detailed sources of information.

### 1.2 Safety Notes

- Read this manual carefully before using the operating device. Keep this manual in a place where it is always accessible to all users.
- Proper transportation, handling and storage, placement and installation of this product are prerequisites for its subsequent flawless and safe operation.
- This user manual contains the most important information for the safe operation of the device.
- The user manual, in particular the safety notes, must be observed by all personnel working with the device.
- Observe the accident prevention rules and regulations that apply to the operating site.
- Installation and operation must only be carried out by qualified and trained personnel.

The following notes apply to use in hazardous locations (UL / cUL Class I, Division 2, Groups A, B, C and D). Suitable operating devices for this area are labeled accordingly. In addition, the approvals for your operating device can be found in the technical data in the user manual.

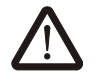

### WARNING: Explosion hazard

Labeled and approved devices are suitable for use in Class I, Division 2, Groups A, B, C and D or non-hazardous locations only.

Do not disconnect while the circuit is live or unless the area is known to be free of ignitable concentrations.

Substitution of components may impair suitability for Class I, Division 2.

USB ports may only be connected or disconnected in an area known to be non-hazardous.

This product contains batteries, they must only be changed in an area known to be nonhazardous and may only be replaced by qualified service personal.

### 1.3 Intended Use

- The device is designed for use in the industry.
- The device is state-of-the art and has been built to the latest standard safety requirements. However, dangerous situations or damage to the machine itself or other property can arise from the use of this device.
- The device fulfills the requirements of the EMC directives and harmonized European standards. Any modifications to the system can influence the EMC behavior.

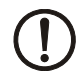

#### **NOTICE: Radio Interference**

Operation of this device may cause radio interference in residential areas.

### 1.4 Target Group

The use of products described in this manual is oriented exclusively to:

- Qualified electricians or persons instructed by them. The users must be familiar with the relevant safety concepts of automation technology as well as applicable standards and other regulations.
- Qualified application programmers and software engineers. The users must be familiar with the relevant safety concepts of automation technology as well as applicable standards and other regulations.

# 2 Installation and Commissioning

## 2.1 Unpacking the Device

Unpack all parts carefully and check the contents for any visible damage in transit. Also check whether the shipment matches the specifications on your delivery note.

If you notice damages in transit or discrepancies, please contact us immediately.

### 2.2 Mounting the Device

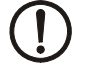

#### NOTICE: Damage

When installing the device, leave a gap of at least 30 mm (1.181") around the device to ensure sufficient air circulation.

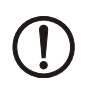

### NOTICE: Damage

When the operating device is installed horizontally, please note that additional sources of heat beneath the operating device may result in heat accumulation. Make sure to allow sufficient heat dissipation!

Please observe the permissible temperature range specified in the technical data when operating the device.

### NOTICE: Damage

In order to ensure the degree of protection specified in the technical data, observe the following points:

- A tolerance of +0,5 / -0 mm is maintained for the mounting cutout.
- The seal lies flat against the mounting surface.
- All mounting brackets are used.
- The threaded pins of the mounting brackets are tightened uniformly to a maximum torque of 0,4 Nm.

The device enables quick and easy mounting. A panel thickness of 1 mm to 6 mm is permitted for proper mounting.

1. Cut the mounting cutout in the housing for the device size to be installed.

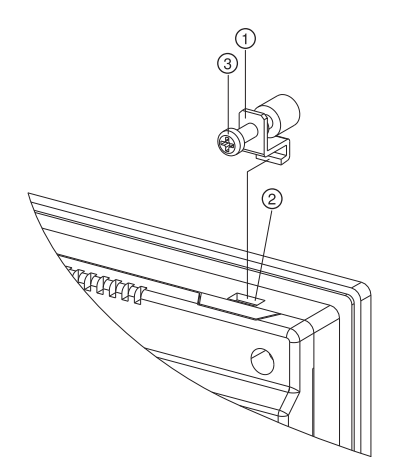

Figure 2-1 Mounting the device using a mounting clamp

- 2. Push the device from the front through the mounting cutout.
- 3. Ensure that the gasket is properly positioned in the groove and against the panel.
- 4. Insert the mounting clamps (1) into the recesses (2) provided.
- Tighten the screws (3) on all mounting clamps, alternating from one side to the other until the front bezel is secure against the installation surface. Torque the screws to 0,4 Nm.

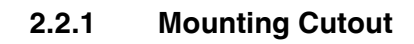

2.2.1.1 BTP 2043W

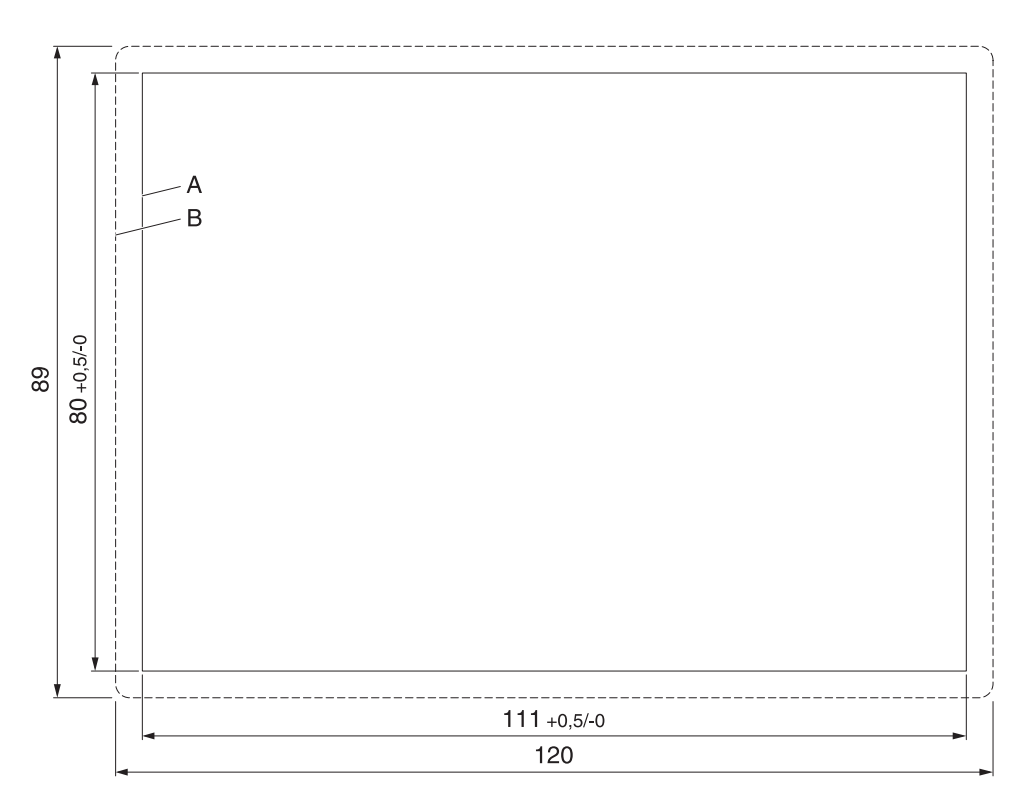

Figure 2-2 Mounting cutout (dimensions in mm)

- A Mounting Cutout
- B Front Panel

### 2.2.1.2 BTP 2070W

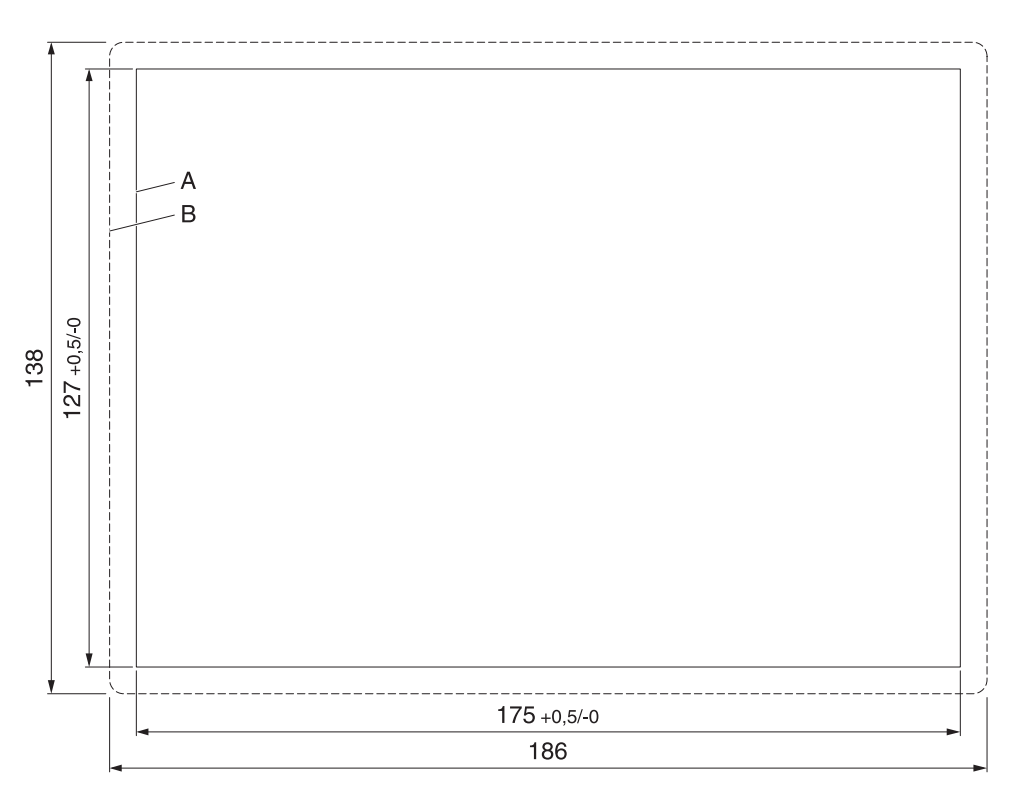

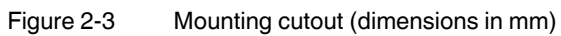

- A Mounting Cutout
- B Front Panel

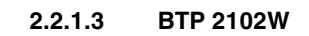

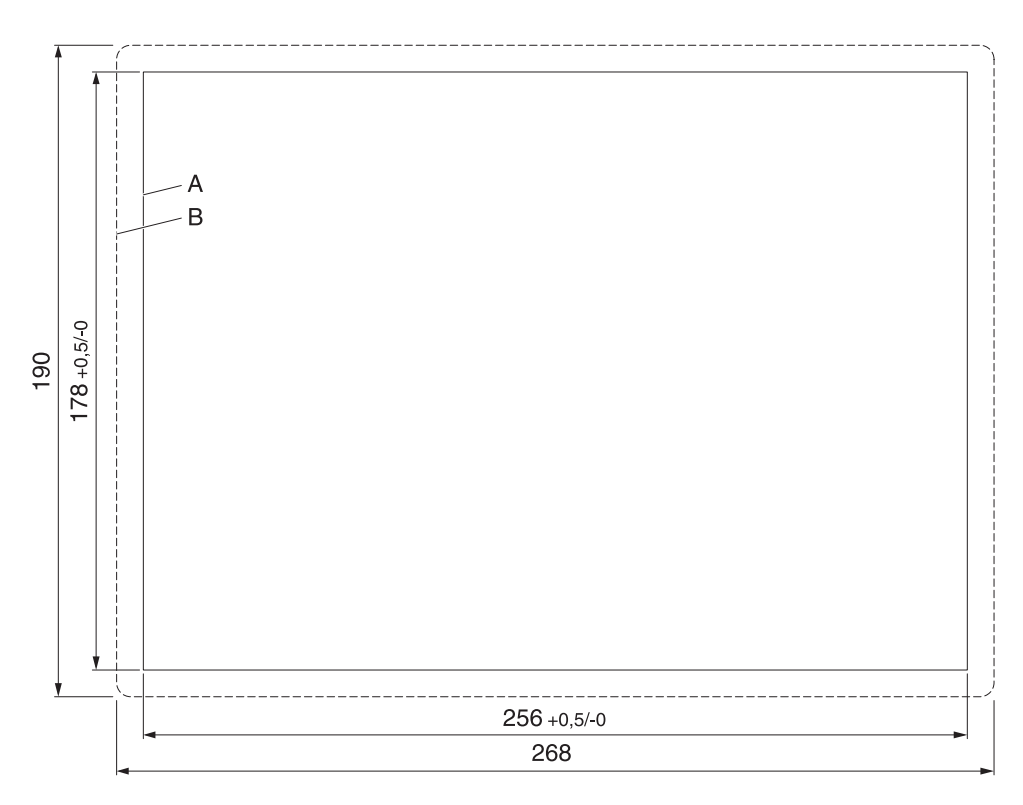

Figure 2-4 Mounting cutout (dimensions in mm)

- A Mounting Cutout
- B Front Panel

## 2.2.2 Side View, Mounting Depth

2.2.2.1 BTP 2043W

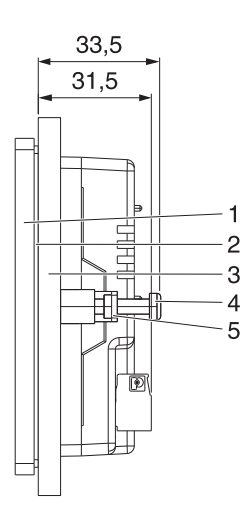

Figure 2-5 Mounting depth (dimensions in mm)

- 1 Front Panel
- 2 Circumferential Seal
- 3 Mounting Surface Thickness 1 mm to 6 mm
- 4 Screw
- 5 Mounting Bracket

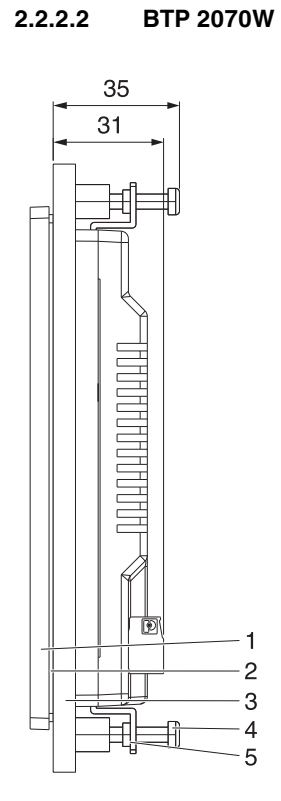

Figure 2-6 Mounting depth (dimensions in mm)

- 1 Front Panel
- 2 Circumferential Seal
- 3 Mounting Surface Thickness 1 mm to 6 mm
- 4 Screw
- 5 Mounting Bracket

![](_page_15_Figure_1.jpeg)

Figure 2-7 Mounting depth (dimensions in mm)

- 1 Front Panel
- 2 Circumferential Seal
- 3 Mounting Surface Thickness 1 mm to 6 mm
- 4 Screw
- 5 Mounting Bracket

## 2.3 Connecting the Device

### 2.3.1 Supply Voltage

The supply voltage is supplied via pin strip. A suitable socket strip is supplied.

![](_page_16_Figure_4.jpeg)

Figure 2-8 3 pin male connector

Refer to the technical data for the permissible supply voltage of the operating device.

i

The device has reverse polarity protection. In case of wrong polarity, the device will not operate.

Connector in the operating device: 3 pin male connector

Table 2-1Pin assignment supply voltage

| Pin | Function            |
|-----|---------------------|
| 24V | Supply voltage 24 V |
| 0V  | Supply voltage 0 V  |
| ÷   | Protective ground   |

![](_page_16_Figure_12.jpeg)

### DANGER: Hazardous voltages

Hazardous voltages can exist inside electrical installations that can pose a danger to humans. Coming in contact with live parts may result in electric shock!

![](_page_16_Figure_15.jpeg)

### NOTICE: Damage

Cables with finely stranded copper conductors with a minimum cross-section of 0.75  $\rm mm^2$  (18 AWG) and a maximum cross-section of 2.5  $\rm mm^2$  (14 AWG) must be used for the supply voltage.

You must adhere to the following torques at the connector:

Screw connection of terminal blocks: 0.5 Nm (minimal) to 0.6 Nm (maximum)

Use the following procedure to connect the device to the supply voltage:

1. Strip approx. 30 mm (1.181") off the outer cable sheath and approx. 5 mm (0.197") off the wires.

![](_page_16_Figure_22.jpeg)

![](_page_16_Figure_23.jpeg)

![](_page_16_Figure_24.jpeg)

- 2. Fit the wires with wire end ferrules and connect the wires to the socket strip.
- 3. Plug the socket strip into the pin strip on the operating device.
- Secure the socket strip against slipping out with screws.

### 2.4 Switching On

The Windows CE operating system is installed on the operating device. Running on the operating system is the visualization runtime software Visu+.

The operating device allows you - by starting the cockpit during the startup phase - to make changes to the device configuration.

Cockpit at system startup

To start the cockpit, do the following:

1. Wait during the startup phase until the following dialog is displayed.

![](_page_17_Picture_7.jpeg)

![](_page_17_Figure_8.jpeg)

2. Press the button to start the cockpit before the progress bar is down.

You can customize the language of the cockpit interface with the **Regional settings** menu item.

- 3. Press the button **Regional Settings**.
  - 4. Select the desired language.
- 5. Confirm your selection with the green check.

Using desktop icon to start cockpit

(1)

15

V

(9)

You can start the cockpit via the desktop icon at already started operating devices with active desktop:

- 1. Briefly press twice on the desktop icon.
- 2. Press the button to start the cockpit before the progress bar is down.

You can customize the language of the cockpit interface with the **Regional settings** menu item.

- 3. Press the button **Regional Settings**.
- 4. Select the desired language.
- 5. Confirm your selection with the green check.

### 2.4.1 Settings and Functions

Some settings are password-protected. The default password is "+-+-".

### 2.4.1.1 Information

This category offers the following informations:

- Data to the operating device
- Contact Information

System

The following informations are displayed:

- Device type
- Article number
- Serial number
- Hardware / firmware version
- Image version and date
- Operating system
- Runtime version
- Software bundle

### 2.4.1.2 Basic Settings

This category offers the following functions:

- Configure the dynamic / static IP address

### Use Dynamic IP (DHCP)

- 1. Select the radio button to automatically receive the network configuration from the DHCP server.
- 2. Confirm your selection with the green check.

![](_page_18_Picture_23.jpeg)

V

ذ

i

i

Note that the IP address is only indicated if the operating device is physically connected to the network.

### **Use Static IP**

1. Select the radio button to assign an IP address and subnet mask to the operating device.

![](_page_18_Picture_27.jpeg)

![](_page_18_Picture_28.jpeg)

~

Note that the IP address is only indicated if the operating device is physically connected to the network.

|               |          | 2.4.1.3                                                     | Regional Settings                                                                                                    |
|---------------|----------|-------------------------------------------------------------|----------------------------------------------------------------------------------------------------|
|               |          | This catego<br>- Config<br>- Set da<br>- Config<br>- Loadin | bry offers the following functions:<br>uration of the cockpit language<br>te and time<br>uration of the user interface and input language<br>g of additional fonts |
| Language      | <b>~</b> | <ol> <li>Select</li> <li>Confirm</li> </ol>                 | the desired language.<br>n your selection with the green check.                                                                                                    |
| Date and Time |          | 1. Press                                                    | he <b>Open "Date and Time</b> " button.                                                                                                    |
|               |          | The system                                                  | n dialog for date and time opens.                                                                                                    |
|               |          | 2. Set the                                                  | e date and time.                                                                                                    |
|               |          | 3. Press                                                    | the <b>OK</b> button.                                                                                                    |
|               | ~        | 4. Confirr                                                  | n your selection with the green check.                                                                                                    |
| Format        |          | 1. Press                                                    | he Open "Regional Settings" button.                                                                                                    |
|               |          | The system                                                  | n dialog for the regional and language settings will open.                                                                                                    |
|               |          | 2. Adjust                                                   | the settings for your region.                                                                                                    |
|               |          | 3. Press                                                    | he <b>OK</b> button.                                                                                                    |
|               | ~        | 4. Confirr                                                  | n your selection with the green check.                                                                                                    |
| Fonts         |          | Use additi                                                  | onal fonts                                                                                                    |
|               |          | The fonts in start the op                                   | n the default or user-specific directory will be installed automatically when you erating device.                                                                  |
|               |          | Depending<br>time.                                          | on the number and size of fonts, the system start-up take correspondingly more                                                                                     |
|               |          | Don't use                                                   | additional fonts                                                                                                    |
|               |          | No additior                                                 | nal fonts are installed.                                                                                                    |
|               |          | Choose fo                                                   | nts directory                                                                                                    |
|               |          | The fonts in<br>is given the                                | this directory are used if the "Use additional fonts" option is active. If no directory appropriate default directory (\FlashDrv\Fonts\) is used.                  |

### 2.4.1.4 File Manager

Use the file manager to copy files and directories between the storage medias (USB stick <-> device memory). You can also delete files and directories.

#### Сору

ΧQ

- 1. Select one or multiple files / folders.
- 2. Press the buttons to copy the data to the external storage medium or to the device memory.

### Delete

- 1. Select one or multiple file(s) / folder(s).
- 2. Press the **Delete** button to delete the data from the external storage medium or the device memory.

### 2.4.1.5 Password

The category **Password** allows you to protect certain menu items in the cockpit with a password.

### **Current password**

- 1. Enter a password for the protected categories.
- Confirm your selection with the green check.

### **Password protected**

- 1. Select the menu items which shall get a password protection.
- Confirm your selection with the green check.

### 2.4.1.6 Administration

This category offers the following functions:

- Backup of the data / configuration
- Update of the firmware
- Restore the default registry

#### **Create backup**

- 1. Insert a USB stick or memory card into the female connector of the operating device.
- 2. If more than one slot is available, select the storage medium (HardDisk / Storage-Card) for the backup.
- 3. Press the Create Backup button.

The files are copied to the directory "Backup" on the storage medium. A dialog lets you know if there is already a directory "Backup" with data on the storage medium. If you confirm this dialog the backup is overwritten.

The successful backup will be confirmed with a dialog.

### Backup

Update

#### **Restore backup**

![](_page_21_Picture_2.jpeg)

**NOTICE** When restoring the backup all data in the flash memory of the operating device will be deleted.

1. Insert a USB stick or memory card into the female connector of the operating device.

The process of backup and restore all settings is possible only with identical device types.

2. Press the Restore Backup button.

![](_page_21_Picture_6.jpeg)

### NOTICE

Do not interrupt the power supply during the process. After canceling an process, the operating device may not be operational anymore.

The backup files are copied from the directory "Backup" to the flash memory of the operating device.

The successful backup will be confirmed with a dialog.

3. Restart the operating device.

### **Choose Update File**

1

Avoid the start of further applications by opening the cockpit directly after a restart. Running applications can impair the update procedure.

- 1. Copy a valid firmware update file (FW\_xxx.zip) to a USB stick.
- 2. Insert a USB stick into the female connector of the operating device.
- 3. Press the Choose Update File button.

A selection dialog box appears.

- 4. Select the firmware update file.
- 5. Confirm your selection with the green check.

The select firmware update file is displayed in the field Current file to update.

### Start update

1. Press the button Start update to run the firmware update with the selected file.

A dialog box appears.

2. Confirm your selection with the green check.

![](_page_21_Picture_26.jpeg)

V

### NOTICE

Do not interrupt the power supply during the process. After canceling an process, the operating device may not be operational anymore.

The update is carried out automatically. This might take several minutes.

After the update process, a dialog will be displayed.

3. Press the **OK** button to restart the operating device.

Registry

#### Save Registry

The registry is saved completely.

### **Restore Default Registry**

Destroys the current registry and activates the default registry of the image.

|                 |          | 2.4.1.7                     | Network                                                                                                    |
|-----------------|----------|-----------------------------|----------------------------------------------------------------------------------------------------|
|                 | ¢ ¢      | You can co                  | onfigure the network settings with the <b>Network</b> menu item.                                                                    |
| Device Name     |          | You can de<br>can be acc    | efine a device name with a maximum of 15 characters. Via network, the device cessed with the device name instead of the ip address. |
|                 | ~        | Confirm yo                  | our selection with the green check.                                                                                                 |
| IP Address      |          | Use Dyna                    | mic IP (DHCP)                                                                                                    |
|                 |          | The netwo                   | rk configuration is automatically obtained from the DHCP server.                                                                    |
|                 | ~        | Confirm yo                  | our selection with the green check.                                                                                                 |
|                 |          | Use Statio                  | : IP                                                                                                    |
|                 |          | Manually a                  | assign an ip address, subnet mask and gateway of the operating device.                                                              |
|                 | ✓        | Confirm yo                  | our selection with the green check.                                                                                                 |
| WINS / DNS      |          | Optionally                  | , enter the ip addresses for the WINS / DNS server.                                                                                 |
|                 | ✓        | Confirm yo                  | our selection with the green check.                                                                                                 |
|                 | 1        | The input                   | fields are only active when you set up a static ip address.                                                                         |
| SNTP            |          | Enter the ip<br>for time sy | p address of an intranet or internet time server. Define an interval in milliseconds nchronization.                                 |
|                 | ~        | Confirm yo                  | our selection with the green check.                                                                                                 |
|                 |          | 2.4.1.8                     | Display                                                                                                    |
|                 | ഭി       | This categ                  | ory offers the following functions:                                                                                                 |
|                 | <u> </u> | <ul> <li>Bright</li> </ul>  | ness and orientation of the display                                                                                                 |
|                 |          | - Calibr                    | ation of the touch                                                                                                    |
| Brightness      |          | 1. Adjust                   | the brightness using the slider or the buttons.                                                                                     |
|                 | ~        | 2. Confir                   | m your selection with the green check.                                                                                              |
| Orientation     |          | 1. Turn t                   | he orientation using the buttons to the desired position.                                                                           |
|                 | ~        | 2. Confir                   | m your selection with the green check.                                                                                              |
|                 |          | Depending the operati       | g on device type, the new orientation is accepted immediately or after a reboot of ing device.                                      |
| Calibrate Touch |          | 1. Press                    | the <b>Recalibrate</b> button.                                                                                                    |
|                 | 1        | Calibratio                  | n is not possible for some device types. In this case the button is disabled.                                                       |
|                 |          | Depending<br>boot of the    | g on device type the calibration is automatically started immediately or after a re-                                                |

2. Press the displayed marks to calibrate the touch screen.

### 2.4.1.9 Default values

The following default settings are configured in the cockpit:

| Menu item     | Setting                                | Default value                                                                              | Comment                                                                                                    |
|---------------|----------------------------------------|--------------------------------------------------------------------------------------------|----------------------------------------------------------------------------------------------------|
| Display       | Brightness                             | 24                                                                                         |                                                                                                    |
|               | Orientation                            | 0                                                                                          |                                                                                                    |
| Password      | Current password                       | +-+-                                                                                       |                                                                                                    |
|               | Password protected                     | Administration, Dis-<br>play, Network, Re-<br>gional Settings, Pass-<br>word, File Manager |                                                                                                    |
| Regional Set- | Language                               | English                                                                                    |                                                                                                    |
| tings         | Fonts                                  | Use additional fonts                                                                       | The fonts in the default or user-spe-<br>cific directory will be installed auto-<br>matically when you start the operating<br>device. |
|               | Fonts directory                        | \FlashDrv\Fonts                                                                            |                                                                                                    |
| Network       | Device name                            | WindowsCE60                                                                                |                                                                                                    |
|               | IP address -> Use dynamic IP<br>(DHCP) | Enabled                                                                                    |                                                                                                    |
|               | SNTP -> Server                         | Ntp1.fau.de                                                                                |                                                                                                    |
|               | SNTP -> Interval (ms)                  | 172800000                                                                                  |                                                                                                    |

Table 2-2 Default values of Cockpit

## 2.5 Visualization

The BTP 2XXXX devices uses Windows CE as its operating system. Under Windows CE, the functionality of the visualization and the performance compared to TP 3XXXX devices is limited by the hardware used.

Table 2-3 Functionality of VISU+ 2 EXPRESS with BTP 2XXXX

| VISIL: Eurotion            |                    |                                |
|----------------------------|--------------------|--------------------------------|
|                            |                    | 1000                           |
| I/O bytes (tags)           | 256                | 4096                           |
| Process images             | Max. 16            | Yes                            |
| Graphics libraries         | Yes                | Yes                            |
| Templates                  | Yes                | Yes                            |
| Alarms                     | Max. 1024          | Yes                            |
| Shortcuts and menus        | Not available      | Not available                  |
| Touchscreen support        | Yes                | Yes                            |
| Event logging              | Yes (only TXT/XML) | Yes                            |
| Language change            | Yes                | Yes                            |
| IL-Logic (SoftLogic)       | Yes                | Yes                            |
| VBA multithreading         | Max. 1             | Yes                            |
| ActiveX-OCX                | Not available      | Yes                            |
| Debugger online / remote   | Yes                | Yes                            |
| IP camera                  | Yes                | Yes                            |
| Dundas gauges              | Not available      | Not available                  |
| Speech recognition         | Not available      | Not available                  |
| Dynamic trends             | Yes                | Yes                            |
| Historical trends          | Yes (only TXT/XML) | Yes                            |
| Recipes                    | Yes                | Yes                            |
| OPC DA client              | Not available      | Yes                            |
| OPC XML DA client          | Not available      | Yes                            |
| OPC UA-Client              | Yes (one server)   | Yes                            |
| Modem driver connection    | Not available      | Not available                  |
| Modem RAS service          | Not available      | Not available                  |
| VBA driver interface       | Not available      | Not available                  |
| 3D evaluations             | Not available      | Not available                  |
| Networking                 | Yes                | Yes                            |
| Data logger                | Max. 1 (TXT/XML)   | Yes                            |
| Reports                    | Text reports       | Text reports, embedded reports |
| Direct drivers             | Max. 2             | Max. 2                         |
| SMS / voice / fax / e-mail | Not available      | Only e-mail                    |
| Alarm statistics           | Not available      | Not available                  |
|                            | 1                  | 1                              |

| VISU+ Function     | BTP 2XXXX           | TP 3XXXX                         |
|--------------------|---------------------|----------------------------------|
| OPC DA server      | Not available       | Yes                              |
| OPC XML DA server  | Not available       | Not available                    |
| Redundancy         | Not available       | Not available                    |
| Parameters         | Not available       | Not available                    |
| FDA CFR 21 Part 11 | Not available       | Not available                    |
| Web Client         | 1 web client (Java) | 2 web clients (Java or<br>HTML5) |

Table 2-3Functionality of VISU+ 2 EXPRESS with BTP 2XXXX

### 2.5.1 System Variables

With the help of the system variables you control internal functions of the operating devices. The value of system variables you can display or influence in a process screen. Depending on the system variable you have read or write access. These variables are available if you use the communication driver "Phoenix Contact Hardware Access" in the programming software.

![](_page_25_Picture_5.jpeg)

The available system variables of all products are displayed in the programming software. The products described in this user manual support the following system variables:

Table 2-4

| GET_BACKLIGHT_STATE |                                   |  |
|---------------------|-----------------------------------|--|
| Description         | Determine status of the backlight |  |
| Return value        | 0 = Off<br>1 = On                 |  |

Table 2-5

| GET_BRIGHTNESS_VALUE |                                         |  |
|----------------------|-----------------------------------------|--|
| Description          | Determine the brightness of the display |  |
| Return value         | 1 to 30                                 |  |

Table 2-6

| GET_VOLTAGE_VALUE |                                                 |  |
|-------------------|-------------------------------------------------|--|
| Description       | Determine voltage value of the operating device |  |
| Return value      | Voltage in volt                                 |  |

Table 2-7

| GET_TEMPERATURE_VALUE |                                                   |  |
|-----------------------|---------------------------------------------------|--|
| Description           | Determine the temperature of the operating device |  |
| Return value          | Temperature in °C                                 |  |

### Table 2-8

| SET_ALARM_BRIGHTNESS_STATE |                                                                                                    |  |
|----------------------------|----------------------------------------------------------------------------------------------------|--|
| Description                | Adjust brightness of the display with alarms                                                                                           |  |
| Parameter                  | 0 = Brightness is set to the original value<br>1 = Brightness is set to the value of the system variable<br>SET_ALARM_BRIGHTNESS_VALUE |  |

### Table 2-9

| SET_ALARM_BRIGHTNESS_VALUE |                                               |  |
|----------------------------|-----------------------------------------------|--|
| Description                | Set the brightness of the display with alarms |  |
| Parameter                  | 1 to 30                                       |  |

Table 2-10

| SET_BACKLIGHT_ON_OFF |                           |  |
|----------------------|---------------------------|--|
| Description          | Switch backlight on / off |  |
| Parameter            | 0 = On<br>1 = Off         |  |

Table 2-11

| SET_BRIGHTNESS_VALUE |                                   |  |
|----------------------|-----------------------------------|--|
| Description          | Set the brightness of the display |  |
| Parameter            | 1 to 30                           |  |

## 2.6 Identification

The operating device can be identified using the nameplate on the rear of the device.

![](_page_27_Picture_3.jpeg)

Figure 2-11 Nameplate (example)

- 1 Article Number, Device Type
- 2 MAC Address

# **3** Control and Display Elements

## 3.1 Touchscreen

The device is equipped with a resistive 4 wire touch screen. You operate the device using this touch screen.

![](_page_28_Picture_4.jpeg)

### NOTICE: Damage

Pointed or sharp objects, such as pens or fingernails, can lead to irreparable damages of the touch screen. Exclusively therefore use the fingertips or the aids indicated in the technical data for the operation.

## 3.2 Display

![](_page_28_Picture_8.jpeg)

### DANGER: Toxic

If the display is damaged, avoid touching, swallowing or breathing in the liquids or gases which may leak out!

![](_page_28_Picture_11.jpeg)

### **DANGER: Corrosive**

If the display is damaged, avoid touching, swallowing or breathing in the liquids or gases which may leak out!

i

Pixel failures, which can occur with TFT displays, are due to production and no complaint reason!

The operating device is equipped with different displays (see technical data) depending on variant.

# 4 Interfaces of the Device

![](_page_30_Figure_2.jpeg)

Figure 4-1

Interfaces of the device

- 1 Connector 24 V (Supply Voltage)
- 2 Female Connector COM1 (RS-232/RS-422/RS-485) (Female Connector also operates as COM2 for 4,3" device)
- 3 Female Connector COM2 (RS-232/RS-485) (Female Connector not available at 4,3" device)
- 4 Connector ETHERNET (10/100 MBit)
- 5 Connector HOST (USB 2.0 Type A)
- 6 Connector SLAVE (USB 2.0 Type B)

## 4.1 USB (HOST)

A USB interface is available at the operating device to connect periphery equipment (for example: Mass memory, printer, scanner, mouse, keyboard etc.).

![](_page_31_Picture_3.jpeg)

NOTICE:

Using hardware not suitable for industrial use (for example keyboard, mouse, memory card) in industrial environments may decrease safety of operation. This includes hardware intended for home and office use.

### 4.1.1 Cable

![](_page_31_Picture_7.jpeg)

For the specification of a suitable cable, please refer to the "Universal Serial Bus Specification".

Use industrial-suited USB cables with a length of maximally 2.5 m (8.202 feet).

## 4.2 USB (SLAVE)

A USB-Device interface is available at the operating device.

![](_page_31_Picture_12.jpeg)

### NOTICE:

NOTICE:

Using hardware not suitable for industrial use (for example keyboard, mouse, memory card) in industrial environments may decrease safety of operation. This includes hardware intended for home and office use.

### 4.2.1 Cable

![](_page_31_Picture_16.jpeg)

For the specification of a suitable cable, please refer to the "Universal Serial Bus Specification".

## NOTICE:

Use industrial-suited USB cables with a length of maximally 2.5 m (8.202 feet).

## 4.3 Ethernet

A 10/100 Base-T Ethernet interface is available at the operating device.

### 4.3.1 Pin Assignment

![](_page_32_Figure_4.jpeg)

Figure 4-2 Ethernet connector

Connector in the operating device: RJ45 female connector.

| Pin | Designation                          | Function                            |  |  |
|-----|--------------------------------------|-------------------------------------|--|--|
| 1   | Tx+                                  | Transmitted Data, Positive Polarity |  |  |
| 2   | Tx-                                  | Transmitted Data, Negative Polarity |  |  |
| 3   | Rx+                                  | Received Data, Positive Polarity    |  |  |
| 4   | n.c.                                 | Not Connected                       |  |  |
| 5   | n.c.                                 | Not Connected                       |  |  |
| 6   | Rx- Received Data, Negative Polarity |                                     |  |  |
| 7   | n.c.                                 | Not Connected                       |  |  |
| 8   | n.c.                                 | Not Connected                       |  |  |

Table 4-1Assignment of the Ethernet interface

### 4.3.2 Cable

![](_page_32_Picture_10.jpeg)

### NOTICE

Use a twisted pair cable of category 5 (CAT 5). The maximum cable length is 100 m (328.084 feet).

![](_page_32_Picture_13.jpeg)

See the IEEE 802.3 standard for further information.

## 4.4 RS-232 / RS-422 / RS-485 (COM1/COM2)

There are two RS-232, RS-422 / RS-485 communication interfaces at the operating device.

A 4,3" device has only one female connector for COM1 (RS232) and COM2 (RS485). If you want to use COM1 and COM2 at the same time, you have to use a suitable Y-cable.

### 4.4.1 Pin Assignment

![](_page_33_Figure_5.jpeg)

i

Figure 4-3 9 pin D-SUB female connector strip

Connector in the operating device: 9 pin D-SUB male connector strip.

| Pin | Designation | Function                     |
|-----|-------------|------------------------------|
| 1   | Tx+         | RS485 Transmitted Data Plus  |
| 2   | TxD         | RS232 Transmitted Data       |
| 3   | RxD         | RS232 Received Data          |
| 4   | Rx+         | RS485 Received Data Plus     |
| 5   | GND         | Ground                       |
| 6   | nc          | Not Connected                |
| 7   | nc          | Not Connected                |
| 8   | Tx-         | RS485 Transmitted Data Minus |
| 9   | Rx-         | RS485 Received Data Minus    |
|     |             |                              |

| 85 |
|----|
| 8  |

![](_page_33_Picture_10.jpeg)

### NOTICE:

The D-SUB connector strips must be shielded sufficiently. See chapter "Shielding D-SUB Connectors" on page 35

## 4.5 Memory Card

You can insert a microSD card on the side or top of the operating device.

![](_page_34_Picture_3.jpeg)

NOTICE:

Using hardware not suitable for industrial use (for example keyboard, mouse, memory card) in industrial environments may decrease safety of operation. This includes hardware intended for home and office use.

## 4.6 Shielding D-SUB Connectors

![](_page_34_Figure_7.jpeg)

You must shield D-SUB connectors as follows:

Figure 4-4 Shielding D-SUB connectors

- 1 D-SUB connector
- 2 Shield
- 3 Cable clip
- 4 Cable

The shield must be folded back into a flat position over the cable sheath.

When fastening the cable with the cable clip, as much of the shielding as possible must be in contact with the housing and sufficient strain relieve must be ensured.

## 5 Maintenance and Servicing

## 5.1 Maintenance Interval

The following maintenance intervals are recommended for this operating device:

| Maintenance work     | Interval |
|----------------------|----------|
| Changing the Battery | 4 Years  |

## 5.2 Front Panel

Only use a damp cloth to remove any dirt from the front panel.

## 5.3 Battery

The minimum battery life is 5 years, even under unfavorable operating conditions.

We recommend that the battery be replaced every 4 years during regular maintenance work. The replacement can be carried out by the service at Phoenix Contact.

# 6 Technical Data

## 6.1 General

| Touch Screen                                 |                                 |                       |
|----------------------------------------------|---------------------------------|-----------------------|
| Туре                                         | Analog resistive, 4 wire techno | ogy                   |
|                                              |                                 |                       |
| USB                                          |                                 |                       |
| Corresponds to the "Universal serial bus     | specification Rev. 2.0"         |                       |
| Device                                       | 12 Mbit                         | 's                    |
| Host                                         | Min.: 1,<br>Max.: 1             | 5 Mbit/s<br>2 Mbit/s  |
|                                              |                                 |                       |
| Ethernet                                     |                                 |                       |
| Ethernet                                     | 10/100 Mbit/s                   |                       |
|                                              |                                 |                       |
|                                              |                                 |                       |
|                                              |                                 |                       |
| Serial Interfaces                            |                                 |                       |
| Variable baud rates and data formats         |                                 |                       |
| COM1                                         | RS-232 / RS-422 / RS-485, no    | galvanically isolated |
| COM2                                         | RS-232 / RS-422 / RS-485, no    | galvanically isolated |
|                                              |                                 |                       |
| Central Processing Unit                      |                                 |                       |
| Central processing unit                      | 32 Bit RISC                     |                       |
| Other features                               | Real-time clock                 |                       |
|                                              |                                 |                       |
| Memory                                       |                                 |                       |
| Flash                                        | 512 MByte (maximum)             |                       |
| RAM                                          | 128 MByte DDR2                  |                       |
| MicroSDHC interface                          | Maximum 32 GByte                |                       |
|                                              |                                 |                       |
| Connection System                            |                                 |                       |
| D-SUB male connector strip, 9 pin            |                                 |                       |
| Male connector strip Phoenix COMBICON, 3 pin |                                 |                       |
| RJ45 male connector                          |                                 |                       |
| USB male connector type A and B              |                                 |                       |

### BTP 2XXXX

| Environmental Conditions                        |                                                               |  |
|-------------------------------------------------|---------------------------------------------------------------|--|
| Temperature during operation                    | 0 °C to 50 °C<br>(32 °F to 122 °F)                            |  |
| Temperature during storage, transport           | - 20 °C to + 85 °C (- 4 °F to 185 °F)                         |  |
| Relative air humidity for operation and storage | 10 % to 95 %, no condensation                                 |  |
| Vibration resistance                            | 5 to 150 Hz (X, Y, Z direction, 3G) according to IEC60068-2-6 |  |

| Standards and Guidelines   |                                                                                                    |
|----------------------------|----------------------------------------------------------------------------------------------------|
| Interference immunity      | IEC 61000-4-2<br>IEC 61000-4-3<br>IEC 61000-4-4<br>IEC 61000-4-5<br>IEC 61000-4-6                                |
| Emitted interference       | IEC 61000-6-4<br>EN 55011 limit value class A                                                                    |
| Equipment requirements     | DIN EN 61131-2                                                                                                   |
| Storage and transportation | DIN EN 61131-2                                                                                                   |
| Power supply               | DIN EN 61131-2                                                                                                   |
| Impact load, shocks        | IEC 60068-2-27                                                                                                   |
| Sinusoidal vibrations      | IEC 60068-2-6                                                                                                    |
| $(\underline{)}$           | <b>NOTICE: Radio Interference</b><br>Operation of this device may cause radio interference in residential areas. |

### Approvals

CE

## 6.2 BTP 2043W

| Display                                          |                          |
|--------------------------------------------------|--------------------------|
| Size (diagonal) in cm (inch)                     | 10.92 (4.3)              |
| Туре                                             | TFT (color)              |
| Resolution (pixels)                              | 480 x 272                |
| Colors                                           | 262144                   |
| Viewing angle (left / right / up / down)<br>in ° | 70 / 70 / 50 / 70        |
| Half-life backlighting                           | 20,000 h                 |
| Brightness in cd/m <sup>2</sup>                  | 400                      |
| Display area (H x W) in mm (Inch)                | 53.8 x 95 (2.118 x 3.74) |

| Electrical Data                     |                   |
|-------------------------------------|-------------------|
| Supply voltage                      | 24 V DC (+/- 15%) |
| Power consumption (typical at 24 V) | 0.17 A            |
| Connected load                      | 4 W               |

| Front Panel and Enclosure            |                                         |  |
|--------------------------------------|-----------------------------------------|--|
| Enclosure                            | Plastic (black)                         |  |
| Front panel (H x W x D) in mm (Inch) | 89 x 120 x 5 (3.5 x 4.724 x 0.196)      |  |
| Seal                                 | Circumferential rubber seal on the rear |  |
| Mounting cutout (H x W) in mm (Inch) | 80 x 111 (3.149 x 4.37)                 |  |
| Mounting brackets                    | 2                                       |  |
| Mounting depth in mm (Inch)          | About 31.5 (1.24)                       |  |
| Degree of protection                 | Front: IP66<br>Rear: IP20               |  |
| Total weight                         | About 200 g                             |  |

-. .

## 6.3 BTP 2070W

| 17.78 (7)                   |
|-----------------------------|
| TFT (color)                 |
| 800 x 480                   |
| 262144                      |
| 70 / 70 / 50 / 70           |
| 20,000 h                    |
| 300                         |
| 132.48 x 222 (5.215 x 8.74) |
|                             |

| Electrical Data                     |                   |
|-------------------------------------|-------------------|
| Supply voltage                      | 24 V DC (+/- 15%) |
| Power consumption (typical at 24 V) | 0.4 A             |
| Connected load                      | 9 W               |

| Front Panel and Enclosure            |                                         |  |
|--------------------------------------|-----------------------------------------|--|
| Enclosure                            | Plastic (black)                         |  |
| Front panel (H x W x D) in mm (Inch) | 138 x 186 x 5 (5.433 x 7.322 x 0.196)   |  |
| Seal                                 | Circumferential rubber seal on the rear |  |
| Mounting cutout (H x W) in mm (Inch) | 127 x 175 (5 x 6.889)                   |  |
| Mounting brackets                    | 4                                       |  |
| Mounting depth in mm (Inch)          | About 31 (1.22)                         |  |
| Degree of protection                 | Front: IP66<br>Rear: IP20               |  |
| Total weight                         | About 400 g                             |  |

## 6.4 BTP 2102W

| Size (diagonal) in cm (inch)     25.9 (10.2)       Type     TFT (color)       Besolution (pixels)     800 x 480 | Display                                          |
|----------------------------------------------------------------------------------------------------|--------------------------------------------------|
| Type     TFT (color)       Besolution (pixels)     800 x 480                                                    | Size (diagonal) in cm (inch)                     |
| Resolution (pixels) 800 x 480                                                                                   | Туре                                             |
|                                                                                                    | Resolution (pixels)                              |
| Colors 262144                                                                                                   | Colors                                           |
| Viewing angle (left / right / up / down) 65 / 65 / 45 / 65<br>in °                                              | Viewing angle (left / right / up / down)<br>in ° |
| Half-life backlighting 20,000 h                                                                                 | Half-life backlighting                           |
| Brightness in cd/m <sup>2</sup> 300                                                                             | Brightness in cd/m <sup>2</sup>                  |
| Display area (H x W) in mm (Inch) 91.4 x 152.4 (3.598 x 6)                                                      | Display area (H x W) in mm (Inch)                |

| Electrical Data                     |                   |
|-------------------------------------|-------------------|
| Supply voltage                      | 24 V DC (+/- 15%) |
| Power consumption (typical at 24 V) | 0.3 A             |
| Connected load                      | 7 W               |

| Front Panel and Enclosure            |                                         |
|--------------------------------------|-----------------------------------------|
| Enclosure                            | Plastic (black)                         |
| Front panel (H x W x D) in mm (Inch) | 190 x 268 x 5 (7.48 x 10.551 x 0.196)   |
| Seal                                 | Circumferential rubber seal on the rear |
| Mounting cutout (H x W) in mm (Inch) | 178 x 256 (7 x 10.078)                  |
| Mounting brackets                    | 6                                       |
| Mounting depth in mm (Inch)          | About 33 (1.299)                        |
| Degree of protection                 | Front: IP66<br>Rear: IP20               |
| Total weight                         | About 900 g                             |

## A 1 Index

# A

| Administration | 21 |
|----------------|----|
| В              |    |
| Battery        | 37 |

# С

| Cable      |    |
|------------|----|
| Ethernet   | 33 |
| USB        | 32 |
| Connecting | 17 |

# D

| Dimensions |      |
|------------|------|
| Cutout     | . 11 |
| Display 23 | , 29 |

## F

| File manager | 21 |
|--------------|----|
| Functions    | 19 |

## I

| Identification | 28 |
|----------------|----|
| Intended use   | 8  |
| Interface      |    |
| Ethernet       | 33 |
| RS-232         | 34 |
| RS-422         | 34 |
| RS-485         | 34 |
| USB            | 32 |

## Μ

| Maintenance          | 37 |
|----------------------|----|
| Maintenance interval | 37 |
| Memory card          | 35 |
| Mounting             | 10 |
| Mounting cutout      |    |
| BTP 2043W            | 11 |
| BTP 2070W            | 12 |
| BTP 2102W            | 13 |

| Mounting depth |    |
|----------------|----|
| BTP 2043W      | 14 |
| BTP 2070W      | 15 |
| BTP 2102W      | 16 |

## Ν

| Nameplate | 28 |
|-----------|----|
|           |    |
| Network   | 22 |

## Ρ

| Password<br>Pin assignment | 21 |
|----------------------------|----|
| Ethernet                   | 33 |
| RS-232                     | 34 |
| RS-422                     | 34 |
| RS-485                     | 34 |

## S

| Safety notes   | 7  |
|----------------|----|
| Servicing      | 37 |
| Settings       | 19 |
| Side view      |    |
| BTP 2043W      | 14 |
| BTP 2070W      | 15 |
| BTP 2102W      | 16 |
| Standards      | 40 |
| Supply Voltage | 17 |
| Switching on   | 18 |
| Symbols        | 7  |
|                |    |

## Т

| Target group   | 8  |
|----------------|----|
| Technical data | 39 |
| BTP 2043W      | 41 |
| BTP 2070W      | 42 |
| BTP 2102W      | 43 |
| Touchscreen    | 29 |
|                |    |

## U

| Unpacking |
|-----------|
|-----------|